## **ADDING A CHILD TO THE HEADCOUNT**

When you are completing a headcount task, you may have a new child in your setting whose name is not shown in the list. The instructions below describe how to add a new record for the child and, if an ad hoc check has been made on the child's eligibility code, how to link that code to the record.

**1.** On the Headcount page click the **Add Child** button. Enter the child's first and last names when prompted and click **Next**.

| Add Child                                     |     |           |  |  |  |  |  |  |  |
|-----------------------------------------------|-----|-----------|--|--|--|--|--|--|--|
| Please enter the child's forename and surname |     |           |  |  |  |  |  |  |  |
| Forename                                      | ø   | Stella    |  |  |  |  |  |  |  |
| Surname                                       | ø   | Rimington |  |  |  |  |  |  |  |
|                                               | Can | cel Next  |  |  |  |  |  |  |  |

2. If an ad hoc check has already been run on the child's eligibility code then the code and the child's date of birth will be displayed. If this is the relevant child click the **Select** button. If not then click **Add A New Child**.

| Child Found<br>Please select the child from the list below or add a new child if they are not listed |                                                                                     |                |            |  |  |  |  |             |  |
|----------------------------------------------------------------------------------------------------|-------------------------------------------------------------------------------------|----------------|------------|--|--|--|--|-------------|--|
|                                                                                                    | Forename Surname Date of birth Gender Current Address Ethnicity First Language Elig |                |            |  |  |  |  |             |  |
| Select                                                                                               | Stella                                                                              | Rimington      | 17/06/2014 |  |  |  |  | 50012339281 |  |
| Cancel                                                                                               | Start Again A                                                                       | dd a new child |            |  |  |  |  |             |  |

**3.** To apply for Early Years Pupil Premium (EYPP) you will be prompted to enter information regarding the child's carer. You can skip this step but EYPP cannot be paid without this information. Click **Save** to proceed. You **must** have the parent/carer's permission to enter their details here to claim EYPP – this is given on the parent declaration form.

| Add Child                                          |                                             |                                                                                                    |
|----------------------------------------------------|---------------------------------------------|----------------------------------------------------------------------------------------------------|
| Personal Details                                   | Carer Details                               |                                                                                                    |
| Carer information is re<br>qualifies via a non ecc | equired to allow an<br>onomic route e.g 'Le | economic assessment for Early Years Pupil Premium. If the information is not provided, no EYPP can paid for this child unless the child<br>soked-After' status (LAC). |
| Provide                                            | e Carer Informatior                         | · O Yes                                                                                                    |
|                                                    |                                             | Decline to provide                                                                                                    |
|                                                    | Previo                                      | us Next                                                                                                    |
|                                                    | • Require                                   | ld field                                                                                                    |
|                                                    | Cancel                                      | Save                                                                                                    |

**4.** The full Add Child page is now displayed. If the eligibility code is found then the code is shown alongside the validity dates.

Enter information on gender, ethnicity and language as prompted. Enter the child's postcode and click **Find Address**.

| Add Child                                     |                         |                   |                                   |                |                      |                                       |                           |                        |                     |
|-----------------------------------------------|-------------------------|-------------------|-----------------------------------|----------------|----------------------|---------------------------------------|---------------------------|------------------------|---------------------|
| Personal Details                              | Care                    | r Details         |                                   |                |                      |                                       |                           |                        |                     |
| Forena                                        | ame *                   | ø                 | Stella                            |                |                      |                                       |                           |                        |                     |
| Middle N                                      | lame                    | ø                 |                                   |                |                      |                                       |                           |                        |                     |
| Suma                                          | ame *                   | ø                 | Rimington                         |                |                      |                                       |                           |                        |                     |
| Gen                                           | nder *                  | ⊖ Ma              | le                                |                |                      |                                       |                           |                        |                     |
|                                               |                         | Fei<br>The G      | male<br>ender field is required.  |                |                      |                                       |                           |                        |                     |
| Date of birth (dd/mm/                         | yyyy)                   |                   | 17/06/2014                        |                |                      |                                       |                           |                        |                     |
| Ethni                                         | icity *                 | 쓥                 | WSCO - White Scottish (WSC)       | ×              | <b>r</b>             |                                       |                           |                        |                     |
|                                               |                         | The E             | thnicity field is required.       |                |                      |                                       |                           |                        |                     |
| First Langu                                   | age *                   | 0                 | Gaelic (Scotland) (GAL)           | ×              | ·                    |                                       |                           |                        |                     |
|                                               |                         | The F             | irst Language field is required   |                |                      |                                       |                           |                        |                     |
| Eligibility (                                 | Code                    | ø                 | 50012339281                       |                | 0                    | This eligibility code to 31-Mar-2018. | e is valid from 10-Aug-20 | 17 to 11-Nov-2017, v   | vith a grace period |
| To find the home add<br>postcode, you can loo | ress plea<br>ok it up h | ase ente<br>iere. | r the postcode and click 'Find Ac | ldress'. If th | ne address is not li | sted then type the co                 | rrect address in the boxe | es provided. If you do | not know the        |
| Postc                                         | ode *                   | *                 | RG14 1BZ ×                        |                |                      |                                       |                           |                        |                     |
|                                               |                         | Please            | e provide a valid postcode and    | address.       |                      |                                       |                           |                        |                     |
|                                               |                         | Find              | Address I don't have a Post       | code           |                      |                                       |                           |                        |                     |

**5.** A list of addresses matching the postcode is displayed. Select the correct address from the list and click **Select**.

| To find the home address pleas<br>postcode, you can look it up he | se enter the postcode and click 'Find Address'. If the address is not listed then type the correct address in the boxes provided. If you do not know the re.                                                                                                    |  |  |  |  |  |  |
|-------------------------------------------------------------------|----------------------------------------------------------------------------------------------------|--|--|--|--|--|--|
| Postcode -                                                        | RG14 1BZ                                                                                                    |  |  |  |  |  |  |
|                                                                   | Find Address Enter Address Manually                                                                                                    |  |  |  |  |  |  |
|                                                                   | DCT, West Street House, Newbury, Berkshire, RG14 1BZ<br>Avonbark House, West Street, Newbury, Berkshire, RG14 1BZ<br>West Street House, West Street, Newbury, Berkshire, RG14 1BZ<br>West Berkshire Council, West Street House, West Street, Newbury, Berkshire, RG14 1BZ |  |  |  |  |  |  |
|                                                                   | Select                                                                                                    |  |  |  |  |  |  |

6. The selected address is displayed. If you've accidentally selected the wrong address click Use Another Address to display the list of addresses again.

| To find the home address plea<br>postcode, you can look it up h | ase enter the postcode and click 'Find Address'. If the address is not listed then type the correct address in the boxes provided. If you do not know the tere. |
|-----------------------------------------------------------------|----------------------------------------------------------------------------------------------------|
|                                                                 | • Use Another Address                                                                                                    |
| House Number *                                                  | #                                                                                                    |
| House Name                                                      | # West Berkshire Council                                                                                                    |
| Street Name                                                     | # West Street                                                                                                    |
| District / Village                                              | *                                                                                                    |
| Town                                                            | * Newbury                                                                                                    |
| County                                                          | Herkshire                                                                                                    |
| Postcode *                                                      | # RG14 1BZ                                                                                                    |
|                                                                 | Previous Next                                                                                                    |
|                                                                 | · Required field                                                                                                    |
|                                                                 | Cancel Save                                                                                                    |

**7.** When all the information has been entered click **Save**. You will be prompted to enter any information that you may have missed.

The Headcount page will be redisplayed and will include the new child. If the child has a checked eligibility code then zeroes will be displayed in the Extended Hours columns. Edit the headcount to update the child's hours.

| T | T Stella      |               | Stella  |                        | T Stella             |                    | А           | dd Child                                                                                  | Edit Heado                                          | ount Do                                      | Download                                  |                                          |                                          |   |  |  | Submit |  |
|---|---------------|---------------|---------|------------------------|----------------------|--------------------|-------------|-------------------------------------------------------------------------------------------|-----------------------------------------------------|----------------------------------------------|-------------------------------------------|------------------------------------------|------------------------------------------|---|--|--|--------|--|
| • | Forename<br>¢ | Surname<br>\$ | Funding | Date of<br>birth<br>\$ | Funding<br>Age<br>\$ | Start<br>Date<br>¢ | End<br>Date | Weeks<br>Attended<br>for term<br>(from<br>your<br>"weeks<br>per<br>term"<br>form)<br>0.00 | Free<br>Entitlement<br>Hours<br>Claimed<br>per week | Universal<br>Hours<br>Claimed<br>per<br>week | Universal<br>Hours<br>Claimed<br>for term | Extended<br>Hours<br>Claimed<br>per week | Extended<br>Hours<br>Claimed<br>for term |   |  |  |        |  |
| C | Stella        | Rimington     | EH      | 17/06/2014             | 3                    | 01/09/2017         |             | 0.00                                                                                      | 0.00                                                | 0.00                                         | 0.00                                      | 0.00                                     | 0.00                                     | × |  |  |        |  |

## **Children Leaving and Starting mid-term**

If a child is leaving, you should enter an end date. If they attended on headcount week, you do not need to zero their hours already claimed.

You can add a child on the adjustment task who is starting with you after headcount week – you must adjust the number of weeks to reflect the proportion of the term they have attended. **Children** added or changed on the adjustment task are subject to the criteria outlined on the parent declaration form. You must ensure this criteria is met before submitting a task.

*Version: 1.0 August 2019*  For help and enquiries contact: <u>earlyyearsservice@westberks.gov.uk</u> Tel: 01635 503500